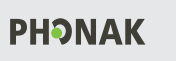

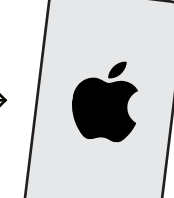

Parkoppla hörapparater direkt till en smartmobil" - 2024-06-19 - 4(8)

## Parkoppla hörapparater direkt till en Apple Iphone

Phonak-modellerna Marvel, Paradise, Lumity och modeller med M, P eller L i namnet, till exempel Bolero M90, P90 och L90.

## Telefonsamtal och media<sup>1</sup>

Parkoppla den ena hörapparaten till mobiltelefonen (det kommer att höras i båda hörapparaterna ändå).

- 1. Starta om hörapparaterna.
- 2. I mobiltelefonen: Gå till Inställningar > Bluetooth > Andra enheter.
- 3. Välj din hörapparat som kommer upp i listan (det kan vara den vänstra eller den högra).
- 4. Följ instruktionerna och svara Ja/Ok/Tillåt på eventuella frågor om Bluetooth, notiser och användarvillkor.

Nu bör den ena hörapparaten visas i listan Inställningar > Bluetooth > Mina enheter enligt nedan.

Mina enheter

Patient:

Datum:

Hörapparat(er):

[hörapparat\_vä/hö]<sup>2</sup>

Ansluten ①

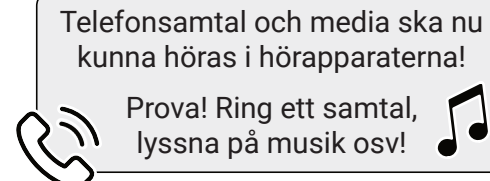

Krångel? "Glöm" och gör om! 1. Tryck på ①-symbolen i Bluetooth-listan.

- 2. Välj Glöm den här enheten och Glöm enhet.
- 3. Radera appen från mobiltelefonen. Gör om hela parkopplingen.

## Appen = fjärrkontroll

Med appen kan du reglera volym, välja program med mera i hörapparaterna.

- 1. I mobiltelefonen: Hämta och installera appen MyPhonak från appbutiken App Store.
- 2. Starta om hörapparaterna.
- 3. Öppna appen och svara Ja/Ok/Tillåt på eventuella frågor om Bluetooth, notiser, aviseringar och användarvillkor.
- 4. Välj Parkoppla enhet och klicka vidare tills appen visar Söker...
- 5. Välj hörapparaterna i listan Hittade enheter och välj Parkoppla.
- 6. Välj Fortsätt/OK (motsvarande) ett antal gånger.

Nu bör hörapparaterna (med "LE\_" i början) ha lagts till i listan Inställningar > Bluetooth > Mina enheter enligt nedan.

Mina enheter

1

۱

١ ۱

........

.....

| [hörapparat_vä/hö] <sup>2</sup> | Ansluten 🛈 |
|---------------------------------|------------|
| LE_[hörapparat_vä] <sup>2</sup> | Ansluten 🛈 |
| LE_[hörapparat_hö] <sup>2</sup> | Ansluten 🛈 |

Appen ska nu fungera som en fjärrkontroll! Prova! Ändra volym, byt program osv!

1. Musik, talböcker och poddar med mera.

Namn på aktuell hörapparat, till exempel 2. "carinas\_hörapparat\_vänster/höger'

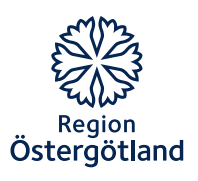